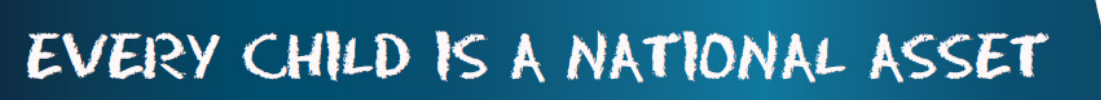

# ABC OF ... PHYSICAL RESOURCES

SA

South African School and Administration Management

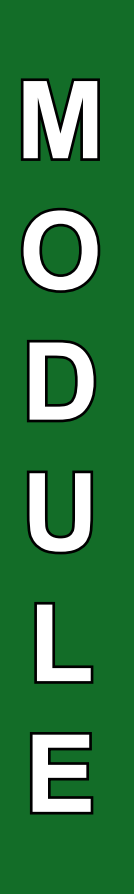

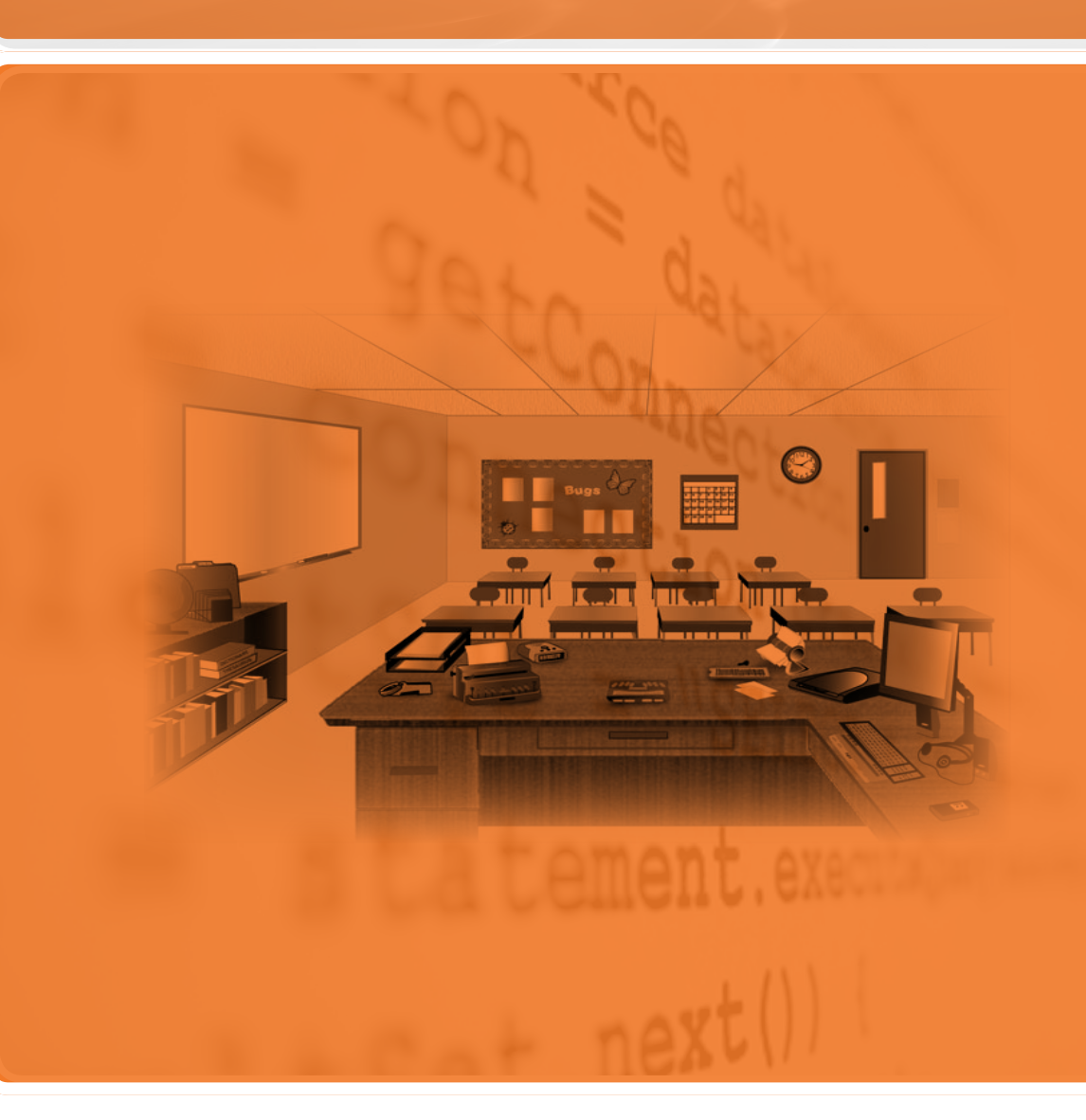

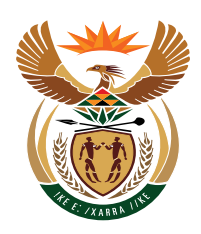

14

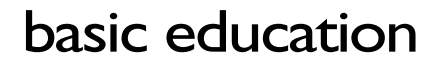

Department: Basic Education **REPUBLIC OF SOUTH AFRICA** 

Published by the Department of Basic Education 222 Struben Street Private Bag X 895, Pretoria, 0001 Website: <u>www.education.gov.za</u> or <u>Thuthong</u>

© Department of Basic Education - January 2013 (All rights reserved) For use in publication please obtain the written permission of the Department. ISBN:

| • | 10 9 21.011 |                                                            |    |
|---|-------------|------------------------------------------------------------|----|
|   | Conte       | nts                                                        |    |
|   | A. Intr     | oduction                                                   | 4  |
|   | 1. Phy      | sical Resource And School Infrastructure Register          | 4  |
|   | 1.2 Lea     | arner Support Materials                                    | 5  |
|   |             | 1.2.1 Adding Resources to the Main Inventory Master List   | 7  |
|   | 1.3         | Issue & Maintain LSM School Stock                          | 9  |
|   |             | 1.3.1 Adding Stock to the Resources                        | 9  |
|   |             | 1.3.2 To View the Current LSM Stock                        | 12 |
|   |             | 1.3.3 To Issue Books Out Of Stock to the Educators         | 13 |
|   |             | 1.3.4 Remove LSM Item                                      | 13 |
|   |             | 1.3.5 Return Items Received From Educators Back Into Stock | 15 |
|   |             | 1.4 Educator LSM Loan Details                              | 16 |
|   |             | 1.5 Detailed LSM Inventory List                            | 17 |
|   |             | 1.6 LSM Inventory Summary per Grade                        | 18 |
|   |             | 1.7 Blank LSM Issue Form                                   | 19 |
|   |             | 1.8 Print LSM Stock Write Offs                             | 19 |
|   | 2.          | FIXED ASSETS                                               | 21 |
|   |             | 2.1 Maintain Master List of Assets                         | 21 |
|   |             | 2.2 Maintain Venue List                                    | 23 |
|   |             | 2.3 Allocate Stock Items (Fixed Assets) To Venues          | 24 |
|   |             | 2.4 Issue and Maintain Fixed Assets                        | 25 |
|   |             | 2.5 Detail Fixed Assets                                    | 27 |
|   |             | 2.6 Summary Fixed Assets                                   | 28 |
|   |             | 2.7 Print Fixed Asset Stock Registers                      | 28 |
|   |             |                                                            |    |

2.8 Print Fixed Assets Stock Write Off

| ALL CALLOUIN |                           |    |
|--------------|---------------------------|----|
| 3.           | Physical infrastructure   | 29 |
| 4.           | FlowChart Summary Diagram | 31 |
|              | Feedback/Contact Form     | 33 |
|              |                           |    |

#### General Instructions on using SA-SAMS Manual:

- □ Click on the **menu option** to open the required screen.
- □ Click on **Save** to update all capturing.
- □ Click on **Done** to exit the screen.

### The following symbols are used in the manual to indicate the required action with every screen:

| i                         | À                                                               | [i!]                                     |                                             |                          |                              |
|---------------------------|-----------------------------------------------------------------|------------------------------------------|---------------------------------------------|--------------------------|------------------------------|
| Background<br>Information | Data used in<br>other modules<br>or pre-captured<br>data needed | Options in<br><b>drop-down</b><br>tables | Screens<br>that require<br><b>capturing</b> | Printouts and<br>Reports | Summary and<br>Stats screens |

III

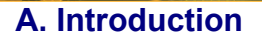

The Physical Resources module assists the school's Procurement or Stock Control Officer to register and manage all the resources belonging to a school, this includes school chairs, desks, computers, etc. Information from the learner module and the human resources module is required for the successful use of this module.

This module has the following distinct functions:

• Learner Support Materials (LSM)

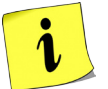

- o Fixed Assets
- o Physical Infrastructure Register

The Infrastructure Register has all the details required for the ASS and exports from SAMS directly into the SA Tool. This data can be printed and handed out to educators to check for current status so that changes can be made to update records

#### 1. PHYSICAL RESOURCE AND SCHOOL INFRASTRUCTURE REGISTER

#### **1.1 GETTING STARTED**

To start using this module, click on the **Physical Resource** button from the Main Menu (see Fig 14.1 below).

| MIS                                | CLEVERKIDS TECHNICAL<br>2013          | Higher basic education<br>Department:<br>Basic Education<br>REPUBLIC OF SOUTH AFRICA |
|------------------------------------|---------------------------------------|--------------------------------------------------------------------------------------|
| SA-SA                              | AMS : School Administra<br>MAIN       | ation and Management System<br>MENU                                                  |
| G                                  | General School Information            | Financial Assistant                                                                  |
| Н                                  | uman Resource Information             | Curnculum Related Data                                                               |
| Lea                                | amer and Parent Information           | Timetabling Assistant                                                                |
|                                    | Learner Listing                       | Physical Resources                                                                   |
|                                    | Governance Information                | Library Module                                                                       |
| 3                                  | tandard Letters and Forms             | Security and Database Functions                                                      |
|                                    | Expuil Data                           | Lurits Approval Module                                                               |
| A                                  | nnual National Assessment             |                                                                                      |
|                                    |                                       |                                                                                      |
|                                    |                                       |                                                                                      |
| -SAMS : Departm<br>gin: developers | ent of Basic Education - South Africa | Show Men_JOption No.                                                                 |

Figure 14.1: SA-SAMS Main Menu

| EMIS                                    | CLEVERKIDS TECHNICAL  <br>2013         |         | basic education<br>Department:<br>Basic Education<br>REPUBLIC OF SOUTH AFRIC | -        |      |
|-----------------------------------------|----------------------------------------|---------|------------------------------------------------------------------------------|----------|------|
| SA-SA                                   | MS : School Administra<br>PHYSICAL RES | ition a | nd Managem<br>S MENU                                                         | ent Syst | tem  |
| L                                       | earner Support Materials               |         | Export                                                                       | LSM      |      |
|                                         |                                        |         | Export Eixe                                                                  | d Assets |      |
|                                         | Fixed Assets                           |         |                                                                              |          |      |
|                                         | Infrastructure Register                |         |                                                                              |          |      |
| SI                                      | uck Reconciliation to GL               |         |                                                                              |          |      |
| :                                       | Sluck Taking Certificate               |         |                                                                              |          |      |
|                                         |                                        |         | << MAIN                                                                      | MENU     |      |
| SA-SAMS : Departme<br>Login: developero | nt of Basic Education - South Africa   |         | Show Menu/Option No.                                                         | About    | FXIT |

Figure 14.2: Physical Resource and School Infrastructure Register

The Physical Resources (Figure 14.2 above) screen shows the following categories in this menu:

- Learner Support Material (LSM)
- Fixed Assets
- Physical Infrastructure
- Stock (Reconciliation & Certificate)
- Exports

#### **1.2 LEARNER SUPPORT MATERIALS**

There are 5 main functions for which you may want to use the Learner Support Materials Module:

- You may want to add a book / other to your master register list
- When you receive books / other you will want to add this quantity to your stock (either new stock or existing stock)
- When you have books / other, you will want to distribute these learning materials through the educators and on to the learners. You will want to keep a record of where they are for retrieval at a later date.
- When these books / other are being returned, you will be want to book them back into stock so that they are available again
- When books / other are lost or damaged you will need to permanently remove these books out of stock

#### 1.3 Maintain General LSM Master List

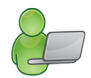

- Click on Maintain General LSM Master List button.
- There are already subjects / learning areas added on this list for your convenience. If there are subjects / learning areas that are being taught at your school but is not on the list below, do the following:
- Click on Maintain LSM Subject areas button (top left hand of screen)
- Click on Add New Subject Area / Discipline to the list memo box and type the name of the subject you wish to add.
- Click on the Save button
- Click on the **Delete a Subject Area** button to delete a subject which does not apply to your school

| EMIS      | CLEVERKIDS TECHNICAL<br>2013                 | HIGH              | Department:<br>Base Education<br>REPUBLIC OF SOUTH AFRIC | -<br>A      |      |
|-----------|----------------------------------------------|-------------------|----------------------------------------------------------|-------------|------|
| 5         | A-SAMS : School Administra<br>LEARNER SUPP   | ition a<br>ORT MA | nd Manageme<br>ATERIALS                                  | ent Syster  | n    |
|           | Maintain General LSM Master List             |                   |                                                          |             | •    |
|           | Issue & Maintain I SM School Stock           |                   |                                                          |             |      |
|           | Educator LSM Loan Details                    |                   |                                                          |             |      |
|           | Detailed LSM Inventory List                  |                   |                                                          |             |      |
|           | LSM Inventory Summary per Grade              |                   |                                                          |             |      |
|           | Dlank LSM Issue Form                         |                   |                                                          |             |      |
|           | Print LSM Stock Write-Offs                   |                   |                                                          |             |      |
|           |                                              |                   |                                                          |             |      |
|           |                                              |                   |                                                          |             |      |
|           |                                              |                   | << Physical Res                                          | ources Menu |      |
| SA-SAMS : | Department of Basic Education - South Africa | Г                 | Show Menu/Option No.                                     | About       | FXIT |

Figure 14.3: Maintain LSM Master List

| Subject Area                                                                                                    | Add New Subject Area/ | Discipline to the list        |
|----------------------------------------------------------------------------------------------------|-----------------------|-------------------------------|
| Accounting<br>Afrikaans<br>Arts & Culture<br>Business Economics<br>Computyping<br>Economics<br>Economics & Business Science<br>English<br>Geography<br>isiXhosa | Cancel                | Save<br>Delete a Subject Area |
| Mathematics<br>Natural Science<br>Needlework<br>Social Science<br>Technology                                                                                    |                       | Done                          |

Figure 14.4: Maintain Subject Areas for LSM

#### 1.2.1 Adding Resources to the Main Inventory Master List

You can now continue to add books / other to the Subject Areas / learning areas:

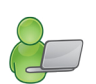

- Click on the subject to add a book to (Each main subject area has a list of books already captured on the system). If the book you want to add is not already captured here:
- Click on "Add New LSM Item" button at bottom of page
- If it is already on the list, do not re-enter but you can click on the **Edit Item** button to edit the Item if required.

| Learning Area Support                                                                                                    | Materials                                                                                                    |
|----------------------------------------------------------------------------------------------------|----------------------------------------------------------------------------------------------------|
| Maintain LSM Subject Areas                                                                                                    | Accounting                                                                                                    |
| Click on a General Subject Area to<br>Maintain LSM Items                                                                                                    | Grade Filter: Category Filter:                                                                                                    |
| Accounting<br>Afrikaans<br>Arts & Culture<br>Business Economics<br>Computyping<br>Economics & Business Science<br>English<br>Geography<br>isiXhosa<br>Life Orientation<br>Mathematics<br>Natural Science<br>Needlework<br>Social Science<br>Technology | Books       — Educator Resources         — Accounting new era : New Era : Grade: 11       — Accounting : New Era : Grade: 12         — Advance in Accounting : Nasou : Grade: 12       — Advance in Accounting : Nasou : Grade: 10         — Balans Staat: Fisichem : Grade : Fisichem : Grade: 12       — Balansstaat grl 2 Higher Grade : Fisichem : Grade: 12         — Balansstaat grl 2 Standard Grade : Fisichem : Grade: 12       — Ken en verstaan Grl 8 12 * Noedurico : Grade: 12         — Ken en verstaan grl 8 12 * Noedurico : Grade: 12       — Ken en verstaan rekenkunde : :0947465936 Grade: 10         — New generation Accounting : New Generations : Grade: 11       — Rekeningkunde Logiese Benadering (key) : Nasou : Grade: 12         — Kut rekenningkunde vir st8 : Nasou : Grade: 10       — Study & Master Accounting : Roedurico : Grade: 12         — Keteningkunde Logiese Benadering : Nasou : 0625025385 Grade: 12       — Keteningkunde st10 : Nasou : 0625025385 Grade: 12         — Rekeningkunde Logiese Benadering : Nasou : 0625025385 Grade: 11       — Rekeningkunde Logiese Benadering : Nasou : 0625025385 Grade: 11         — Rekenkunde - 'n Logiese Benadering : Nasou : 0625025385 Grade: 11       — Rekenkunde - 'n Logiese Benadering : Nasou : 0625025385 Grade: 11         — Rekenkunde - 'n Logiese Benadering : Nasou : 062502790 Grade: 10       — Rekenkunde - 'n Logiese Benadering : Nasou : 0625024206 Grade: 10         — Learner Workbooks       — Togiese Benadering : Nasou : 0625024206 Grade: 10       — Rekenringkunde Logiese Benadering : Nasou : 0625024206 Grade: 10 |
| Add New LSM Item Remove LSM                                                                                                    | Click on an Item to Select the Item for Editing           1tem         Edit Item         C Collapse Tree         Expand Tree         Done                                                                                                    |

Figure 5 (Below): Learning Area Support Materials

| Learning Area Support                 | vieterielis |              | )                             | Maintain Supp      | port Materials               |
|---------------------------------------|-------------|--------------|-------------------------------|--------------------|------------------------------|
|                                       |             |              | 1                             |                    |                              |
| Subject Accounting                    |             |              |                               |                    |                              |
| Select type of Item to Add            | 🖲 Bock      | C Other      |                               | M                  | aintaining Master Stock Iten |
| Book Details                          |             |              |                               |                    |                              |
| Title of Bock:                        |             |              | Y                             | 'ear Published:    | _                            |
| Publisher:                            |             |              |                               | ISBN Number:       |                              |
| Authors:                              |             |              | _                             | ,                  |                              |
| Select a Category of Support Material |             |              |                               |                    | <b>1</b>                     |
|                                       |             | •            |                               |                    | <i>4</i> 0 <b>4</b> 2        |
| -Item Details                         |             |              |                               |                    |                              |
| Hem Description:                      |             |              |                               |                    |                              |
| Manufacurer:                          |             |              |                               |                    | _                            |
| Voer kenutert vod                     |             |              |                               |                    |                              |
|                                       |             |              |                               |                    | · · · · · ·                  |
| -It Applicable                        |             |              |                               |                    |                              |
| Terguage of liem                      |             | -            | (llems are group<br>colortop) | ⊫dompristoutae::nd | drig to FBCM grade           |
|                                       | •           | Grade Releva | ance: From:                   | <b>▼</b> (0        | Iotional) To:                |
|                                       |             |              |                               |                    |                              |
|                                       |             |              |                               |                    |                              |
| Next Item                             |             |              |                               | Save               | Done                         |

Figure 14.6 : Add New LSM/Maintain Support Materials

- It jumps to the next page and will show Subject: (this is the one you have chosen on previous page)
- Select type of item to add Book / Other (other learning support material)
  - Title of Book –enter details
  - Year Published enter year
  - Publisher enter details
  - o Author/s enter details
  - o ISBN –enter details (e.g. 0 623 00980 3)
- Select Category of Support Material (there are 6 categories)
  - E.g. Learner Textbook
  - Language of item (optional) enter
  - Grade relevance Grade to Grade enter details
- Or if it is other for Item (if equipment is to be registered as part of LSM)
  - o Item description enter
  - Manufacturer enter
  - Year manufactured enter

- Click on the **Save** button.
- Click on the **Ok** button.
- Click on the **Done** button.
- To continue adding items to this subject, click on Next Item button
- To add items to new subject, go back to LSM Master List (fig 14.4) and select the subject before adding the item.

#### 1.3 Issue & Maintain LSM School Stock

Now that you have the Subject / Learning Areas and items / resources under each subject / learning area captured you are now ready to stock to these resources.

#### 1.3.1 Adding Stock to the Resources

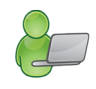

- Click on Issue & Maintain LSM School Stock.
- There are **4** pages (tabs) at the top of the screen:
  - View School LSM Stock
  - Add LSM Stock Quantities
  - View Loans & Return Items
  - Issue/Remove (write-off) LSM Item

| Learner Support Materials                                                                                                    |                                                                 |                                             |          |                    |
|----------------------------------------------------------------------------------------------------|-----------------------------------------------------------------|---------------------------------------------|----------|--------------------|
| View School LSM Stock                                                                                                    | Add LSM Stock Quantities                                        | View Loans & Refurn Hems                    | lss      | ue/Remove LSM Item |
|                                                                                                    |                                                                 |                                             |          |                    |
| Category Filter:<br>Grade Filter:<br>Learner Workbrinks<br>(Start grade Learner Workbrinks<br>(etd only) Roedors<br>Alases<br>Click on a Gen Dictonarias<br>Accounting Other<br>Ar kaons<br>Art & Culturc<br>Business Economics<br>Cumpulyping<br>Economics & Business Science<br>English<br>Geography | Orly Items where stup     Orly Items where stup     Description | k has Leen addeo are oisolayed<br>Publishar | Grades   | Autoris            |
| Life Orientation<br>Methematics<br>Natural Science<br>Needlework<br>Sucial Science<br>Technology                                                                                                    | Click an an item to<br>stock                                    | see available Add Stock Qui                 | entities | Done               |

Figure 14.7 : View School LSM Stock

- Select the Category Filter (7 selections)
- Select the Grade
- Click on the Subject Area: e.g. Afrikaans
- At the bottom of the page click on tab Add Stock Quantities or click on the second tab 'Add LSM Stock Quantities'
- This takes you to the next page (see fig 7 below)
- Select Subject Area: enter details (e.g. Afrikaans)
- Select Grade
- Select LSM Category dropdown box (e.g. learner textbooks)
- Click on Ok
- Select item to be added from the Select item to add drop down list
- Click on drop down box Or Add Stock Item to Master List e.g. Afrikaans Ons Taal (this will only show if you have already added it to the master list)
- Select Stock Register: e.g. 750/002 Textbooks and LSM
- Select Date: enter
- Click on Add New Quantity:
- Go to cell Quantity Added and enter amount of stock received e.g. 100
- Item cost: enter e.g. R50
- Press Tab button it automatically calculates the amount of total purchase of this item e.g. R5000
- Click on Save Stock Data button.
- Click on Ok, and Done buttons
  - o If a mistake has been made it can be removed by

Entering Line number to be removed

Click on Remove Line button

| V                                     | iew School LSM                                                                                                | Stock                                                      | Add LSM                      | A Stock Quantities             | View Loans & Refu                                        | rn Hems             | lssue/Herro                                         | ve LSM item                             |
|---------------------------------------|----------------------------------------------------------------------------------------------------|------------------------------------------------------------|------------------------------|--------------------------------|----------------------------------------------------------|---------------------|-----------------------------------------------------|-----------------------------------------|
|                                       |                                                                                                    |                                                            |                              |                                |                                                          |                     |                                                     |                                         |
| lo ado                                | d school stock                                                                                                | , you must t                                               | ret locate the               | e item in the MASTE            | ⊰ stock list. You can use                                | e the Hilter of     | r Search option.                                    |                                         |
| -Flier (                              | Options for Load                                                                                              | ing Mesteristo                                             | ck Items                     |                                | Search for a specific                                    | ltern to add St     | cck                                                 |                                         |
| Sele                                  | m Subject Area:                                                                                               | Afrikaans                                                  |                              |                                | Part al/Full Title of Ite                                | em:                 |                                                     |                                         |
|                                       | Salec: Grade:                                                                                                 | PHASE4                                                     | ▼ (Op                        | ptonal startgrade tie d<br>1yj | ISBN number of Iter                                      | m:                  |                                                     |                                         |
| Selec                                 | :: LBM Category:                                                                                              | Геатнег Тех І                                              | anns                         | ▼                              |                                                          | Sper                |                                                     |                                         |
| įOpti i                               | m-l)                                                                                                    | СК                                                         |                              |                                |                                                          |                     |                                                     |                                         |
|                                       |                                                                                                    |                                                            |                              |                                |                                                          |                     |                                                     |                                         |
| Now se                                | elect the item f                                                                                              | rom the list l                                             | pelow and the                | en add the quantity a          | und price of the stock.                                  |                     |                                                     |                                         |
| Now se<br>- Selec<br>Se               | elect the item f<br>ct a Stock Item<br>slect Item to Add:                                                     | rom the list I<br>from the Me                              | pelow and the                | en add the quantity a          | and price of the stock.                                  |                     | · Add Stock ton                                     | nto Mactor _                            |
| Now se<br>- Selec<br>Se<br>Celec      | elect the item f<br>ct a Stock Item<br>elect Item to Add:<br>ct Stock Register                                | rom the list l<br>from the Me<br>750/002 Tex               | below and the<br>ester List  | en add the quantity a          | and price of the stock.                                  | 14                  | / Add Stock tom                                     | nto M∋ctor⊥<br><mark>New Quan il</mark> |
| Now se<br>- Selec<br>Selec<br>Stock I | elect the item f<br>ct a Stock Item<br>slact Itam to Add:<br>ct Stock Register<br>Details for :               | rom the list  <br>  from the Me<br> <br>  750/002 Tex      | below and the<br>Inster List | en add the quantity (          | and price of the stock.  Seled Dcts: 2013/01/0           | 14                  | Add Stock tom                                       | n to Mactor _<br>New Ournrit            |
| Now se<br>- Selec<br>Selec<br>Stock I | elect the item f<br>ct a Stock Item<br>slect Item to Add:<br>ct Stock Register<br>Details for :<br>Date Addod | rom the list I<br>from the Me<br>: 750/002 Tex<br>Register | below and the<br>ester List  | en add the quantity a          | and price of the stock.  Seled Date: 2013/01/0  /WrteUtt | I otal Cost         | Add Stock tom                                       | i to Mactor _<br>New Ourn if            |
| Now se<br>- Selec<br>Selec<br>Stock I | elect the item f<br>ct a Stock Item<br>slect Item to Add:<br>ct Stock Register<br>Details for :<br>Date Addod | rom the list  <br>from the Me<br>250/002 Tex<br>Register   | below and the<br>Inster List | en add the quantity a          | Select Date: 2013/01/0  WriteUft WriteUft Cost           | 14 V                | Add Sicck ton<br>Add I<br>Add I<br>I Ctal tom Value | ) to Mactor _<br>New Quantit            |
| Now se<br>- Selec<br>Selec<br>Stock I | elect the item f<br>ct a Stock Item<br>slect Item to Add:<br>ct Stock Register<br>Details for :<br>Date Addod | rom the list  <br>from the Me<br>250/002 Tex<br>Requeter   | Delow and the<br>aster List  | en add the quantity a          | Select Date: 2013/01/0  WriteUff WriteUff Coot           | 14 V<br>I otel Cost | Add Sicek ton<br>Add I<br>I ctal tom Value          | ) to Mactor _<br>New Quantit            |
| Now se<br>- Selec<br>Gelec<br>Stock I | elect the item f<br>ct a Stock Item<br>slect Item to Add:<br>ct Stock Register<br>Details for :<br>Date Addod | rom the list  <br>from the Me<br>250/002 Tex<br>Register   | Delow and the<br>aster List  | en add the quantity a          | Select Date: 2013/01/0  WriteUft WriteUft Cost           | 14 V                | Add Sicck ton                                       | to Mactor _<br>New Quantil              |

Figure 14.8: Add LSM Stock Quantities

#### **13.2 To View the Current LSM Stock**

- Once you have added stock to a resource it is advisable to go back and check that it has been correctly entered. This can also be done at any time to check stock records.
- To do this go back to View School LSM Stock (1<sup>st</sup> tab)
- Choose the category filter learner textbooks
- Click on **Subject** e.g. Afrikaans
- Click on **Resource** e.g. Afrikaans Ons Taal
- A small screen on the top right hand corner of the screen will highlight
- Stock: quantity/ On Loan : quantity / Available : quantity (see fig below)

| View School LSM Stock                                                                                                    | dd LSM Stock Quantities           | View Loans &     | & Return Items | Iss              | ue/Remove LSM Item |
|----------------------------------------------------------------------------------------------------|-----------------------------------|------------------|----------------|------------------|--------------------|
| Category Filter: Learner Textbooks                                                                                                    | ▼ Afrikaans Learner Textb         | ooks Grade 8     | Stock : 50 : C | )n Loan : O :    | Available : 50     |
| Grade Filter. Grade 8 🗸 🗸                                                                                                    | Only Items where stock h          | as been added ar | e displayed    |                  | 1                  |
| (Start grade<br>field only) Clear Filters                                                                                                    | Description<br>Afrikaans ons Taal | Pub<br>MM        | lisher<br>L    | Grades<br>8 to 8 | Authors            |
| Click on a General Subject Area to Start                                                                                                    |                                   |                  |                |                  |                    |
| Afrikaans<br>Arts & Culture<br>Business Economics<br>Computyping<br>Economics<br>Economics & Business Science<br>English<br>Geography<br>isiXhosa<br>Life Orientation<br>Mathematics<br>Natural Science<br>Needlework<br>Social Science<br>Technology |                                   |                  |                |                  |                    |
|                                                                                                    | Click on an item to se            | ee available     | Add Stock Qu   | antities         | Done               |

Figure 14.9: View Stock Quantity

#### 1.3.3 To Issue Books Out Of Stock to the Educators

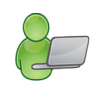

- Go to View School LSM Stock (tab 1)
- Choose the Category Filter e.g. Learner Textbooks
- Select the **Grade** e.g. Grade 8
- Click on the General Subject Area e.g. Afrikaans
- Click on the resource in the right hand screen e.g. Afrikaans Ons Taal
- Now go to Issue / Remove Maintain LSM School Stock (Tab 4)

(see fig below)

- Stock Item will show e.g. Afrikaans Ons Taal
- Click on Issue Stock
- It will show Total Stock
- It will show Quantity Available for Issue
- Issued to select the educator
- **Quantity issued** enter amount issued
- Date issued: select the date issued to educator
- Expected return date: select the date that the educator should return the book
- Average Condition: select
- Save Stock Item
- Click on the **Ok** button

| Stock Item:       Afrikaans ons Taal         Issue Stock       Total Stock: 50         C Remove Stock permanently       Quantity Available for Issue: 50         ssue Stock       Remove from Stock         Issued To:       PHOLOSA Lydia         Loan Venue:       Image: Condition         Ouentity Issued:       30         Add New Venue       Removal Authorised by:         Date:       2013/01/04         Expected Return       2013/01/04         Date:       2013/01/04         Issued:       Cost to Write Off | View School LSM                                                                                                    | l Stock                                                | Add LSM                   | Stock Quantities | View Loans & Return Items                                                                                                    | Issue/Remove LSM Item                        |
|----------------------------------------------------------------------------------------------------|----------------------------------------------------------------------------------------------------|--------------------------------------------------------|---------------------------|------------------|----------------------------------------------------------------------------------------------------|----------------------------------------------|
| Issued To: PHOLOSA Lydia   Issued To: PHOLOSA Lydia   Loan Venue: Image: Condition of Items Issued:   2013/01/04 Image: Condition of Items Issued:   Save Stock Issue Save Stock Issue                                                                                                    | Stock Item: Afrik<br>Is<br>CR                                                                                             | <b>xaans ons Ta</b><br>sue Stock<br>emove Stock p      | <b>aal</b><br>Dermanently |                  | Quantiț                                                                                                    | Total Stock: 50<br>y Available for Issue: 50 |
|                                                                                                    | ssue Stock Issued To: F Loan Venue: Quantity Issued: Date Issued: Expected Return Date: Verage Condition of Items Issued: | HOLOSA Lyd<br>0<br>013/01/04<br>013/01/04<br>Save Stoc | ia                        | Add New Venue    | Remove from Stock         Removal Authorised by:         Reason for Removal<br>from Stock:         Removal Date:         2013;         Purchase History of Item         (please select against which purch<br>the item)         Quantity Removed:         Say | <pre>/01/04</pre>                            |

Figure 14.10: Issue / Remove LSM Item

#### 1.3.4 Remove LSM Item

You can also Remove LSM Item on this page.

- Go to 'View School LSM Stock' (Tab 1)
- Click on **Subject** e.g. Afrikaans
- Click on **Resource** Afrikaans Ons Taal
- Go to TAB 'Issue / remove LSM Items' (Tab 4)
- Click on Remove Stock Permanently
  - o Authorisation By
  - o Reason for Removal
  - o Removal Date
  - o Purchase History of Item
  - o Quantity Removed
  - $\circ \quad \text{Cost to Write Off} \text{cost of purchase}$
  - o Save Write Off

#### 1.3.5 Return Items Received From Educators Back Into Stock

As soon as an educator brings back resources they should be entered immediately back into the stock records.

- Click on TAB 'View School LSM Stock' (Tab 1)
- Click on Subject Area e.g. Afrikaans
- Click on Resource on right hand screen Afrikaans Ons Taal
- Click on TAB 'View Loans and Return Items' (tab 3)
- Items to be returned: resource 'Afrikaans Ons Taal'
- Tick in the applicable educator box
- Date of write-off: select date
- Number of items being returned: e.g. 40
- (if there are still 5 books outstanding as they have been lost by learners but you have to log it as all books as having been returned and then go to 'remove LSM' tab to remove it from stock)

| ns Taal<br>Date Loaned * Loaned To<br>2013/01/03 PHOLOSA, Lydi | Click in the check t<br>Quantity<br>a 30                         | box of a line item                                                                                | n to return stock<br>Outstanding<br>30                               |
|----------------------------------------------------------------|------------------------------------------------------------------|---------------------------------------------------------------------------------------------------|----------------------------------------------------------------------|
| Date Loaned *Loaned To<br>2013/01/03 PHOLOSA, Lydi             | Click in the check t<br>Quantity<br>ia 30                        | box of a line item<br>Returned<br>0                                                               | n to return stock<br>Outstanding<br>30                               |
| Date Loaned *Loaned To<br>2013/01/03 PHOLOSA Lydi              | Quantity<br>ia: 30                                               | Returned<br>0                                                                                     | Outstanding<br>30                                                    |
| 2013/01/03 PHOLOSA Lydi                                        | ia 30                                                            | 0                                                                                                 | 30                                                                   |
|                                                                |                                                                  |                                                                                                   |                                                                      |
| ▼ 2013/01/04<br>eturned: 20                                    | Items have been counted and                                      | and checked for RET                                                                               | TURN                                                                 |
| ed, please include it in the return<br>om the system.          | ) quantity and then go to the w                                  | write                                                                                             | Save                                                                 |
| et                                                             | urned: 20<br>d. please include it in the return<br>m the system. | urmed: 20<br>d. please include it in the return quantity and then go to the more than the system. | d, please include it in the return quantity and then go to the write |

Figure 14.11: View Loans and Return Items

#### **1.4 Educator LSM Loan Details**

• To start Educator LSM Loan Details sub module, click on the Educator LSM Loan Details button from the Physical Resources main menu on Figure 2 above.

#### **Printouts**

- All Educators
- Select Educator

| Educator Loan Details                                                                               |             |      |
|----------------------------------------------------------------------------------------------------|-------------|------|
| Educator Loan Details         ○ All Educators         ○ Select Educator         ☑ Outstanding Items | oan History | ×    |
|                                                                                                    | Print       | Done |

Figure 14.12: Educator LSM Loan Details

| <u>Condition at itsue</u> <u>Quantity returned to</u> <u>DataBeaumed</u> |
|--------------------------------------------------------------------------|
| <u></u>                                                                  |
| New 0<br>New 0                                                           |
| Cendition at itrue Quantity returned to DataBeaumed                      |
| New 0                                                                    |
| ·                                                                        |
|                                                                          |
|                                                                          |
|                                                                          |
|                                                                          |
|                                                                          |

Figure 14.13: Outstanding Items Report

Or:

| 10                 |
|--------------------|
| Done               |
|                    |
|                    |
| med as DrasEscumed |
| 0<br>35 2005/05/26 |
|                    |
|                    |
|                    |
|                    |
|                    |
|                    |
|                    |
|                    |
|                    |

Figure 14.14: Loan History

#### **1.5 Detailed LSM Inventory List**

• To start Detailed LSM Inventory List sub module, click on the **Detailed LSM Inventory List** button from the Physical Resources main menu on Figure 2 above.

#### Printouts available:

- Inventory List Per Grade
- Inventory List per Subject

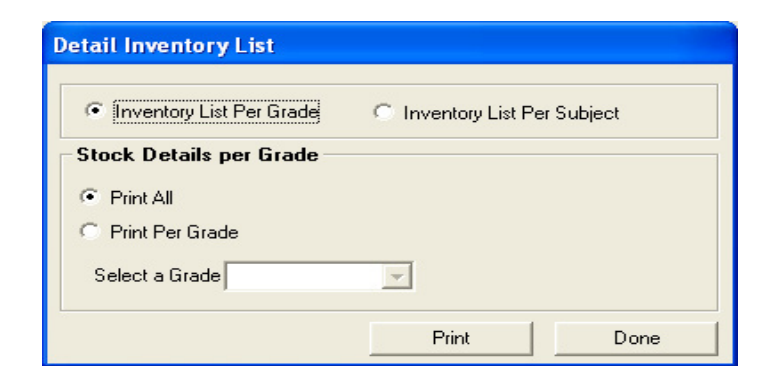

Figure 14.15: Detail Inventory List

#### 1.6 LSM Inventory Summary per Grade

- To start LSM Inventory Summary Per Grade sub module, click on the **LSM Inventory Summary Per Grade** button from the Physical Resources main menu on Figure 2 above.

| Preview     Done                                                                                                    | Print Reports       |                                                                                                   |                |      |  |
|----------------------------------------------------------------------------------------------------|---------------------|---------------------------------------------------------------------------------------------------|----------------|------|--|
| Preview       EXTENSION         DESCRIPTION       DESCRIPTION         To that it work:       Image from the image from the image from th | × 🖨 🛃 🔗 61% 💽 🛛 🕅 🖣 | 1 of 1 🕨 🕨                                                                                        | ) = <b>/</b> 4 | Done |  |
|                                                                                                    | Preview             |                                                                                                   |                |      |  |
|                                                                                                    | Preview             | OPI     ECHORE BODIE & BECONDARY DOROCI      In the huven kry     Learning has     A     Solution |                |      |  |
|                                                                                                    |                     |                                                                                                   |                |      |  |

Figure 14.16: LSM Inventory Summary Per Grade print out

#### 1.7 Blank LSM Issue Form

- To print Blank LSM Issue Form sub module, click on the **Blank LSM Issue Form** button from the Physical Resources main menu on Figure 2 above.

|                                                                                                    |                                                                                                    |                                                                                     |                                                                |                                                                      |                                                             | _     | ] |
|----------------------------------------------------------------------------------------------------|----------------------------------------------------------------------------------------------------|-------------------------------------------------------------------------------------|----------------------------------------------------------------|----------------------------------------------------------------------|-------------------------------------------------------------|-------|---|
|                                                                                                    | TelltBook Issue Form and Learner                                                                                                    | s Undertaking                                                                       |                                                                |                                                                      |                                                             |       |   |
| BOTO E-BOTO E O BOON DAR<br>Grade:-                                                                                        | YSCHOOL                                                                                                    |                                                                                     |                                                                | Year:<br>Form                                                        | 2009<br>No:                                                 |       |   |
| Learner Information                                                                                                    |                                                                                                    |                                                                                     |                                                                |                                                                      |                                                             | _     |   |
| Fir st Name s                                                                                                    |                                                                                                    |                                                                                     |                                                                |                                                                      |                                                             |       |   |
| Address                                                                                                    |                                                                                                    |                                                                                     |                                                                |                                                                      |                                                             |       |   |
| Telephone s/Fax                                                                                                    |                                                                                                    | 1-                                                                                  |                                                                |                                                                      |                                                             |       |   |
| English                                                                                                    | II'lle of Book                                                                                                    | Freque ct                                                                           | Issued                                                         | Return                                                               | Condition                                                   | PTIOE |   |
|                                                                                                    |                                                                                                    |                                                                                     |                                                                |                                                                      |                                                             |       |   |
|                                                                                                    |                                                                                                    | -                                                                                   |                                                                |                                                                      |                                                             |       |   |
| Alinaalis                                                                                                    |                                                                                                    |                                                                                     |                                                                |                                                                      |                                                             |       |   |
|                                                                                                    |                                                                                                    |                                                                                     |                                                                |                                                                      |                                                             |       |   |
| 3rd Language                                                                                                    |                                                                                                    |                                                                                     |                                                                |                                                                      |                                                             |       |   |
|                                                                                                    |                                                                                                    |                                                                                     |                                                                |                                                                      |                                                             |       |   |
|                                                                                                    |                                                                                                    |                                                                                     |                                                                |                                                                      |                                                             |       |   |
| na nema to s                                                                                                    |                                                                                                    |                                                                                     |                                                                |                                                                      |                                                             |       |   |
| Life Orientation                                                                                                    |                                                                                                    |                                                                                     |                                                                |                                                                      |                                                             |       |   |
|                                                                                                    |                                                                                                    |                                                                                     |                                                                |                                                                      |                                                             |       |   |
| Natural Solence s                                                                                                    |                                                                                                    |                                                                                     |                                                                |                                                                      |                                                             |       |   |
| Social Sciences                                                                                                    |                                                                                                    |                                                                                     |                                                                |                                                                      |                                                             |       |   |
|                                                                                                    |                                                                                                    | _                                                                                   |                                                                |                                                                      |                                                             |       |   |
| Arts & Culture                                                                                                    |                                                                                                    | -                                                                                   |                                                                |                                                                      |                                                             |       |   |
| Economic 5 & Bu 5, Sol.                                                                                                    |                                                                                                    | _                                                                                   |                                                                |                                                                      |                                                             |       |   |
|                                                                                                    |                                                                                                    |                                                                                     |                                                                |                                                                      |                                                             |       |   |
| Technology                                                                                                    |                                                                                                    |                                                                                     |                                                                |                                                                      |                                                             |       |   |
| Diotonarie s                                                                                                    |                                                                                                    | -                                                                                   |                                                                |                                                                      |                                                             |       |   |
|                                                                                                    |                                                                                                    |                                                                                     |                                                                |                                                                      |                                                             |       |   |
| Atla se s                                                                                                    |                                                                                                    |                                                                                     |                                                                |                                                                      |                                                             |       |   |
| Joint& Several Undertaking                                                                                                 | by Learner, Parents and Guardian                                                                                                    |                                                                                     |                                                                |                                                                      | Total Rands                                                 |       |   |
| We<br>We are assume that they are the pro-<br>end of the Academic year. In the ca<br>arroant that will be datarmined at th | The undersigned acknowledge the receipt in gas<br>party of the school and therein undertake to take good care of<br>en of where a book is deriviged or derigand dus to regigereou<br>at time. Where a book is bait, we undertake to pay replacement | d order of the Re<br>f them and retern<br>or wilful act the e<br>t value of the bod | don and Tos<br>them to the r<br>heat has the<br>s at that stag | tBasici listed<br>ichast in good<br>right to lavy s<br>a. We underst | above.<br>I condition at the<br>as with an<br>and that this |       |   |

Figure 14.17: Print Reports

#### 1.8 Print LSM Stock Write Offs

- To print Blank LSM Issue Form sub module, click on the Blank LSM
- Issue Form button from the Physical Resources main menu on Figure 2 above.

| Filter by Date    | Filter by Subject     |
|-------------------|-----------------------|
| Filter by Date    |                       |
| From 2005/05/     | /27 • To 2005/05/27 • |
|                   |                       |
| -ilter by Subject |                       |
| Subject           | -                     |

Figure 14.18: LSM Stock Write-Offs

- Select Filter by Date or Filter by Subject
- Select Date From and Date To from Filter by Date drop menu if using date
- Select Subject from **Subject** dropdown Menu if using Subject.
- Click on **Print** button

| Print Reports     |                                                                |         |
|-------------------|----------------------------------------------------------------|---------|
| × 🚑 🚖 🛷 61% 💽 🔣 🔍 | 1 of 1 🕨 🕨 🔳 🏟                                                 | Done    |
| Preview           | -                                                              |         |
|                   |                                                                |         |
|                   | BOTSEBOTSE SECONDARY SCHOOL 18/09/2009                         |         |
|                   | Low open ante-Stre                                             |         |
|                   | The Publicker Carb Written of City Cost Register Aufhoriced By | Pea con |
|                   | To to 1                                                        |         |
|                   |                                                                |         |
|                   |                                                                |         |
|                   |                                                                |         |
|                   |                                                                |         |
|                   |                                                                |         |
|                   |                                                                |         |
|                   |                                                                |         |
|                   |                                                                |         |
|                   |                                                                |         |
|                   |                                                                |         |
|                   |                                                                |         |
|                   |                                                                |         |
|                   |                                                                |         |
|                   |                                                                |         |
|                   |                                                                |         |
|                   |                                                                |         |
|                   |                                                                |         |
|                   |                                                                |         |
|                   |                                                                |         |
|                   |                                                                |         |
|                   |                                                                |         |
|                   |                                                                |         |
|                   |                                                                |         |
|                   |                                                                |         |
|                   |                                                                |         |
|                   |                                                                |         |
|                   |                                                                |         |

Figure 14.19: LSM Stock Write-Offs print out

#### 2. FIXED ASSETS

In this section there are 5 main functions for which you may want to use the Fixed Assets Module

• You may want to add some equipment or fixed asset to your master register list

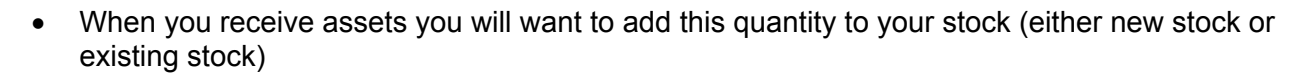

- When you have assets, you will want to distribute these assets through the school. You will want to keep a record of where they are retrieval at a later date
- When these assets are being returned, you will be want to book them back into for stock so that they are available again
- When assets are lost or damaged you will need to permanently remove these books out of stock
- In this way we are going to process some purchases and allocate them to a specific venue.

#### 2.1 Maintain Master List of Assets

• To start the **Maintain Master List Assets** sub menu Click on the button 'Maintain Fixed Assets Items' button from the Physical Resources main menu no Figure 2 above.

| Maintain Master List of Fixed Assets                                                                                                    |                                                                                                    |
|----------------------------------------------------------------------------------------------------|----------------------------------------------------------------------------------------------------|
| Maintain Fixed Asset Items           Select a Filter Option to View Master Asset List           Select Items to View:           View by Code:           Code between | Create Venue Asset List for Stock Count and OK Show All Master Items                                                                                                    |
| Stock Items<br>*Description *Item Code Ave                                                                                                    | rage Cost Add New Stock Item                                                                                                    |
| Bunsen Burner 201<br>Highback Chairs 1<br>Test Tubes 200                                                                                                    | 5         500         15         Add New Item to Master List         Description         Item Code         Average Cost         Save Details to Master List         Click on Item in the List to Remove         Remove Item from Master List         Search List For Stock Item         Other         Stock Item Description         GO |
|                                                                                                    | Done                                                                                                    |

Figure 14.20: Maintain Master List of Fixed Assets

- Click on button 'Add New item to Master List'
- Description: enter item description e.g. High back chairs Item code: e.g. 001
- Average Cost: e.g. R500 each
- Click on Save Details to Master List
- Click on Ok, and Done to finish
- Carry out this function for all items on your Fixed Assets register
- You now have created the **Master List of Assets**. You can always add to this list as you receive assets

#### Other functions available on this screen:

- Select item to View (alphabetical listing)
- View by Code (code between and )
- View All Master Items
- Remove Item from Master List (this function is available if the school sells the item, or it is lost or stolen)
- Search List for Stock Item

#### 2.2 Maintain Venue List

|    | 1 |  |
|----|---|--|
| La | 7 |  |

Go to 'Maintain Venue List'

| elect Items to View: | Filter by Category: | <u> </u> | Show All Venues            |
|----------------------|---------------------|----------|----------------------------|
| enue                 |                     |          |                            |
| Description          | Category            | Room     | Add New Venue              |
| rade 8A              | Classroom           | 40       |                            |
|                      |                     |          | Add New Venue              |
|                      |                     |          | Description                |
|                      |                     |          | Description                |
|                      |                     |          |                            |
|                      |                     |          | Category                   |
|                      |                     |          |                            |
|                      |                     |          | Room Number                |
|                      |                     |          |                            |
|                      |                     |          | Save Venue                 |
|                      |                     |          |                            |
|                      |                     |          | Click on a Venue to Remove |
|                      |                     |          |                            |
|                      |                     |          | Remove Venue               |
|                      |                     |          |                            |
|                      |                     |          | - Search List For Venue    |
|                      |                     |          |                            |
|                      |                     |          | Search:                    |
|                      |                     |          |                            |
|                      |                     |          | 60                         |

Figure 14.21: Maintain Venue List

- Click on 'Add New Venue'
- There are 11 categories of venues in the drop box to choose from (please identify them first in order to decide which rooms fall under which Category:
  - o Enter Description e.g. Grade 1 class
  - o Enter Category e.g. Classroom
  - o Enter Room number e.g. Room 1
- Click on Save Venue, and Ok
- You now do this for every room in your school

**Note:** You have now created all the venues in your school so that you can go on to the next step and log where the assets are going to be registered at.

#### 2.3 Allocate Stock Items (Fixed Assets) To Venues

Click on 'Maintain Master List of Assets' button on the Physical

Resources main menu

• Now go to the TAB 'Create Venue Assets List for Stock Count' (Tab 2)

| Maintain Master List of Fixed Assets                                                                                                    |                                                                                                    |                    |                      |
|----------------------------------------------------------------------------------------------------|----------------------------------------------------------------------------------------------------|--------------------|----------------------|
| Maintain Fixed Asset Items                                                                                                    | Create Venue                                                                                                    | Asset List for Sto | ck Count             |
| Laboratory         Venue Types         Click on a Venue Type to create a Master Stock         Take List         Description         Classroom         Computer room         General room         Kitchen area         Laboratory         Library and Media area         Office area         Specialist classroom         Store area         Utility area         Workshop | Select Items for this Venue Type<br>Filter Drop Down List by  Clear F Stock Items *Description Burser Test Tubes | Iter               | Average Cost 5<br>15 |
|                                                                                                    | Click on Item to remove and then select the Remove                                                               | e Button           | Remove Item          |
| Print                                                                                                    |                                                                                                    | Save               | Done                 |

Figure 14.22: Maintain Master List of Fixed Assets

- Click on Venue type e.g. Laboratory and it jumps into the top cell
- Click on Select items for this venue type drop down box –
- Select Items for this Venue Type e.g. Bunsen Burner
- Click on Accept Item for Venue
- Click on Save, Ok, and Done.
- Do this for all items selected for this venue one by one
- Do this for all venues one by one
- You have now allocated types of assets to specific rooms in your schools so that you know where they should be found at any stage
- Other functions available on this screen:
  - Remove item.

- Print Options:
- o Print all
- Print per Group select a Group
- o Print

#### 2.4 Issue and Maintain Fixed Assets

- Click on 'Issue and Maintain Fixed Assets' button from the Physical Resources main menu
- Click on TAB 'Add stock to Venues' (Tab 1)

| Add Stoc                      | k to Venues            |               | Write Off Stock Items      | Movel             | tems bet | ween Venu    | ies              | ltems Mo     | ovement History |
|-------------------------------|------------------------|---------------|----------------------------|-------------------|----------|--------------|------------------|--------------|-----------------|
| elect a Venu<br>elect a Venue | ie<br>to Maintain Stoc | k Quantities: | 1                          |                   | •        |              | Add              | to Venue Lis | it              |
| dd Assets fo                  | r the Venue —          |               |                            |                   |          |              |                  |              |                 |
| lect Asset Re                 | gister                 | I             | Date Of Purchase Stock Coo | de: Select Fix    | ed Asse  | t Item to Gr | rid:             |              | Quantity        |
|                               |                        | •             | 2013/01/04 💌               |                   |          |              |                  | -            | • Ac            |
| Date                          | Code                   |               | Description                | Asset<br>Register | Cost     | Qty<br>Added | Oty Write<br>Off | Total Cost   | Venue Value     |
|                               | - I                    |               |                            |                   |          | 1.           |                  |              |                 |
|                               |                        |               |                            |                   |          |              |                  |              |                 |
|                               |                        |               |                            |                   |          |              |                  |              |                 |
|                               |                        |               |                            |                   |          |              |                  |              |                 |
|                               |                        |               |                            |                   |          |              |                  |              |                 |
|                               |                        |               |                            |                   |          |              |                  |              |                 |
|                               |                        |               |                            |                   |          |              |                  |              |                 |
|                               |                        |               |                            |                   |          |              |                  |              |                 |
|                               |                        |               |                            |                   |          |              |                  |              |                 |
|                               |                        |               |                            |                   |          |              |                  |              |                 |
|                               |                        |               |                            |                   |          |              |                  |              |                 |
|                               |                        |               |                            |                   |          |              |                  |              |                 |
|                               |                        |               |                            |                   |          |              |                  |              |                 |
|                               |                        |               |                            |                   |          |              |                  |              |                 |
|                               |                        |               |                            |                   |          |              |                  |              |                 |

Figure 14.23: Maintain Inventory Stock per Venue

- Click on 'Select a venue to Maintain Stock Quantities'
- Drop down box: select e.g. Principals office
- Select Asset Register: e.g. 600/001 Furniture & Fittings
   Date of Purchase: e.g. 16/01/2005
- Add Fixed Asset to grid: select item e.g. high back chair
- Stock code it is automatically populated after having highlighted high back chairs(This

Information pops automatically into the first line of the grid) Tab across to Quantity added: e.g.1

- TAB across this populates the Total Amount
- Click on Save To Venue and Done buttons.

**Note**: This adds the quantity of any item and the total value to the venue where they should be found. This should be done for every item and quantity of every item that you have allocated in the school.

• If you have made a mistake and entered an item twice or entered incorrectly then go to the bottom of the page. Enter in the line number which you would like to delete and Press – 'Remove Line' and on **Save To Venue** button.

#### WRITE OFF STOCK ITEMS

- Click on 'Issue and Maintain Fixed Assets button from the **Physical Resources** main menu on Figure 2 above
- Click on TAB 'Write off Stock Items' Tab 2
- 'Select Venue for write off': choose
- Click on item to be written off: select

**Note:** This populates the right hand side of the screen Number of items to be discarded: enter quantity Reason for write off: 3 Options: Broken, Stolen or Lost

- Select date, Write off stock, and Ok
- You will see the stock written off under screen on Figure 22

| Main      | tain Invent                                                             | ory Sto  | ck per Venue     |                     |                                             |                   |                       |              |                  |            |             |   |
|-----------|-------------------------------------------------------------------------|----------|------------------|---------------------|---------------------------------------------|-------------------|-----------------------|--------------|------------------|------------|-------------|---|
| $\square$ | Add Stock to Venues                                                     |          |                  |                     |                                             |                   | Write Off Stock Items |              |                  |            |             |   |
| Se        | Select a Venue Select a Venue to Maintain Stock Quantities: Biology lab |          |                  | ✓ Add to Venue List |                                             |                   |                       |              |                  |            |             |   |
| Ac<br>Sel | Add Assets for the Venue Select Asset Register Date Of Purchase         |          |                  |                     | e Stock Code: Add Fixed Asset Item to Grid: |                   |                       |              |                  |            |             |   |
| 60        | 0/003 Other Fi                                                          | xed Asse | its              | •                   | 2005/05/31 💌                                | 201               |                       | 201 Bunsei   | n Burner         |            | •           | ] |
|           | Date                                                                    | Code     |                  | Description         | n                                           | Asset<br>Register | Cost                  | Qty<br>Added | Qty Write<br>Off | Total Cost | Venue Value |   |
| 1         | 2005/05/27                                                              | 200      | Test Tubes       |                     |                                             | 600/003           | 15.00                 | 5            |                  | 75.00      | 75.00       |   |
| 2         | 2005/05/27                                                              | 201      | Bunsen Burner    |                     |                                             | 600/003           | 5.00                  | 10           | 10               | 0.00       | 75.00       |   |
| 3         | 2005/05/27                                                              | 201      | Bunsen Burner    |                     |                                             | 600/003           | 5.00                  | 10           |                  | 50.00      | 125.00      |   |
| 4         | 2005/05/31                                                              | 201      | 201 Bunsen Burne | er                  |                                             | 600/003           | 5.00                  |              |                  |            | 125.00      |   |
|           |                                                                         |          |                  |                     |                                             |                   |                       |              |                  |            |             | • |
| Lir       | ne:                                                                     | Rei      | move Line        | P                   | rint Grid                                   |                   |                       | Sa           | ve to Venu       | e          | Done        |   |

Figure 14.24: Maintain Inventory Stock per Venue: Add Stock to Venue

#### 2.5 Detail Fixed Assets

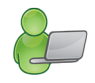

- Order by Item code
  - o Print all venues
  - o Print per venue
  - Print per group (category)
- Alphabetically by Item Description
  - o Print all venues
  - Print per venue
  - Print per group (category)

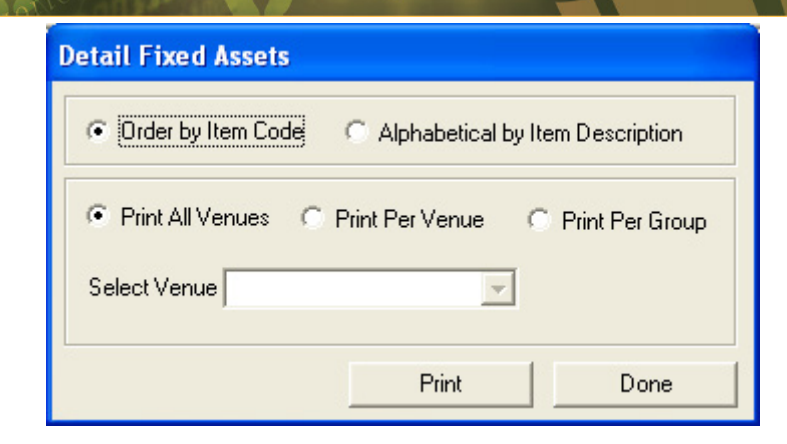

Figure 14.25: Detail Fixed Assets

#### 2.6 Summary Fixed Assets

• This will give you a summary total of number of pieces (Assets) in each venue

#### 2.7 Print Fixed Asset Stock Registers

• Print all or Print per register (per account number)

#### 2.8 Print Fixed Assets Stock Write Off

- Filter per date (from ... to ... )
- Filter per stock item (Code between ... and ... )
- Filter per register: (Choose account)

#### **3. PHYSICAL INFRASTRUCTURE**

• Select the Infrastructure Register from the Physical Resources Submenu. (Figure 2).

| Physical Planning                              | Submenu               |             |
|------------------------------------------------|-----------------------|-------------|
| Current Infrastruc                             | ture Register         |             |
| Infrastructure                                 | e Register Part 1 (Pa | age 1 to 4) |
| Infrastructur                                  | e Register Part 2 (P  | age 5 to 9) |
| Registers from pr                              | evious years          |             |
| Select year to view p<br>Infrastructure Regist | ers                   | Cancel      |
|                                                |                       | Done        |

Figure 14.26: Maintain Infrastructure Details

- You will see that there are two parts to the register. Both parts must be filled in.
- To fill in the register use the example given. Enter the correct data for your school, using the codes and your own data to fill in the text blocks.
- When each page is complete, press **Next Page** to continue. When all 4 pages are completed, press the yellow **Save** button to save your data. Press **Done** to complete the task.

| SCHOOL INFRA                                                                                                    | STRUCTURE REGIS                                                                                                    | STER : PART 1 2                                                                                                    | 013                                               | PART 1        |
|----------------------------------------------------------------------------------------------------|----------------------------------------------------------------------------------------------------|----------------------------------------------------------------------------------------------------|---------------------------------------------------|---------------|
| Page 1                                                                                                    | Page 2                                                                                                    | Page 3                                                                                                    | Page 4                                            | 2013          |
| . Specify the status                                                                                                    | of the electricity supp                                                                                                    | ply of the school                                                                                                    |                                                   | Next Page     |
| (1 = Wired and supplied<br>3 = Solar panels, 4 = No                                                                                                    | l by ESKOM, 2 = Self-ger<br>electricity)                                                                                            | nerated using generators,                                                                                                   |                                                   | Previous Page |
|                                                                                                    |                                                                                                    |                                                                                                    |                                                   |               |
| (1 = Indoors (piped); 2 =<br>= Communal tap; 5 = W<br>Distance to closest v<br>Quality of the water                                                                                          | On site (piped not indoo<br>alking distance; 6 = Non<br>vater source                                                                | ors): 3 = On site (delivered): 4<br>ee: 7 = Other)<br>km<br>C Borehole/Fountain                                             | C Purified                                        | Part 2        |
| (1 = Indoors (piped); 2 =<br>= Communal tap; 5 = W<br>Distance to closest v<br>Quality of the water<br>3.Specify the sanita                                                                  | On site (piped not indoo<br>alking distance; 6 = Non<br>vater source C Unpurified tion (toilet) situation                           | ors): 3 = On site (delivered): 4<br>e; 7 = Other)<br>km<br>C Borehole/Fountain<br>at the school (Tick = 1                   | C Purified<br>yes; blank = no)                    | Part 2        |
| (1 = Indoors (piped); 2 =<br>= Communal tap; 5 = W<br>Distance to closest v<br>Quality of the water<br>3.Specify the sanita                                                                  | On site (piped not indoo<br>alking distance; 6 = Non<br>vater source  C Unpurified  tion (toilet) situation ain sewer               | ors): 3 = On site (delivered): 4<br>[km] C Borehole/Fountain<br>at the school (Tick = )<br>[T Pit Latrine                   | C Purified<br>yes; blank = no)                    | Part 2        |
| (1 = Indoors (piped); 2 =<br>= Communal tap; 5 = W<br>Distance to closest v<br>Quality of the water<br>3.Specify the sanita<br>T Flush system to m<br>Flush system to se                     | On site (piped not indoo<br>alking distance; 6 = Non<br>vater source C Unpurified tion (toilet) situation ain sewer eptic tank      | ors): 3 = On site (delivered): 4<br>[km<br>C Borehole/Fountain<br>at the school (Tick = :<br>F Pit Latrine<br>Bucket System | ⊂ Punified<br>yes; blank = no)<br>m               | Part 2        |
| (1 = Indoors (piped); 2 =<br>= Communal tap; 5 = W<br>Distance to closest v<br>Duality of the water<br>3.Specify the sanita<br>Flush system to se<br>Flush system to se<br>Ventilated improv | On site (piped not indoo<br>alking distance; 6 = Non<br>vater source Unpurified tion (toilet) situation ain sewer eptic tank ed pit | ors): 3 = On site (delivered): 4<br>[km] C Borehole/Fountain at the school (Tick = :<br>[ Pit Latrine<br>[ No senitation    | C Purified<br>yes; blank = no)<br>m<br>facilities | Part 2        |

Figure 14.27: Part 1 School Register of Infrastructure

|                                                                          |                                                                                                    |              | -          | · · · ·               |                           | 2013         |
|--------------------------------------------------------------------------|----------------------------------------------------------------------------------------------------|--------------|------------|-----------------------|---------------------------|--------------|
| Page 5                                                                   | Page 6 P                                                                                                   | age 7        | Pag        | je 8                  | Page 9                    |              |
| 12. Please ind                                                           | icate the number of instruc                                                                                | tion rooms a | according  | g to the given        |                           | Next Page    |
| categories                                                               |                                                                                                    | 0            | n the Prem | ises                  | On another                | Previous Pag |
|                                                                          |                                                                                                    | Permanent    | Prefab     | Under<br>Construction | site or other<br>premises |              |
| General Classro                                                          | oms (single classrooms                                                                                     |              |            |                       |                           |              |
| Classrooms use<br>group (I.e. rooms<br>more than one cl<br>groups accomm | d by more than one class<br>divided to accommodate<br>ass group. Indicate number of<br>odated in the rooms |              | [          |                       |                           |              |
| Biology and/or S                                                         | cience Laboratory                                                                                          |              |            |                       |                           | Part 1       |
| Specialist rooms<br>home economic:                                       | : (Includes art, typing,<br>s, technical drawing etc)                                                      |              |            |                       |                           |              |
| Workshops                                                                |                                                                                                    |              |            |                       |                           |              |
| Multipurpose roc                                                         | oms                                                                                                    |              |            |                       |                           |              |
| Computer room/                                                           | Laboratory                                                                                                 |              |            |                       |                           |              |
| Media Centre/Lik                                                         | orary                                                                                                    |              |            |                       |                           | Save         |

Figure 14.28: Part 2 School Register of Infrastructure

Note: All nine pages must be filled in

- To view past Infrastructure Registers, click on the **Registers from Previous Years** select the relevant Year button (either PART 1 or PART 2).
- Click **Done** to complete the task.

#### 4. FlowChart Summary Diagram

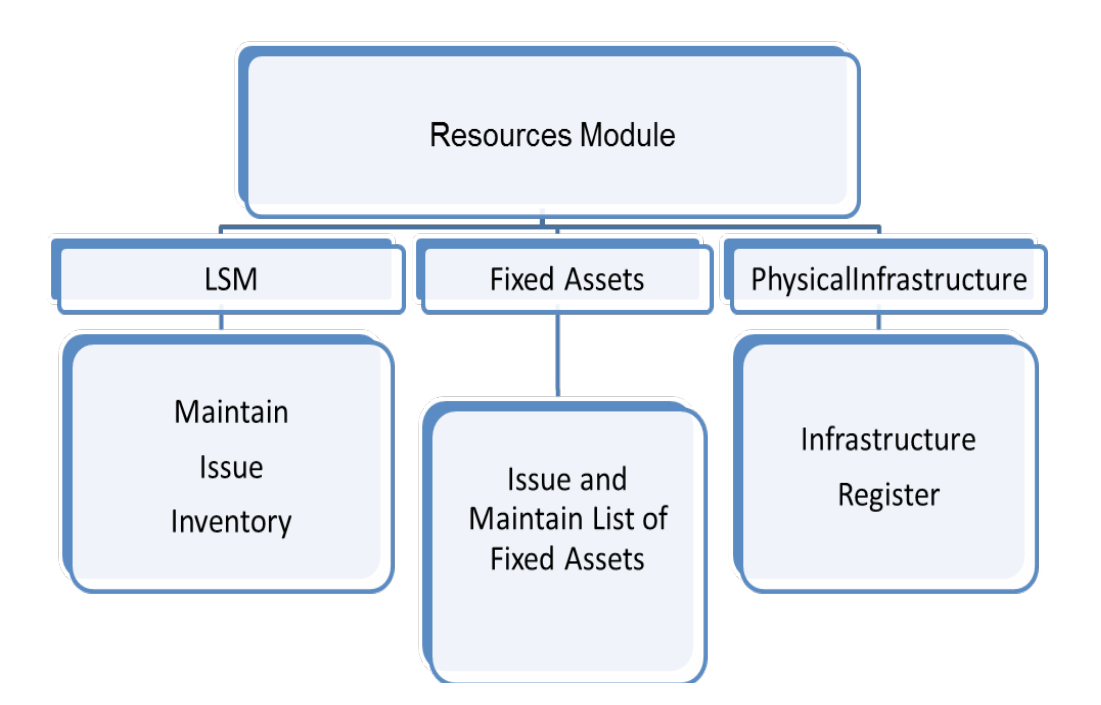

| A PAC | A CAR | 0000                                      | 4. 02- |  |
|-------|-------|-------------------------------------------|--------|--|
| Notes |       |                                           |        |  |
|       | <br>  | <br>· · · · · · · · · · · · · · · · · · · |        |  |
|       |       |                                           |        |  |
|       |       |                                           |        |  |
|       |       |                                           |        |  |
|       | <br>  | <br>                                      |        |  |
|       | <br>  | <br>                                      |        |  |
|       |       | <br>                                      |        |  |
|       |       |                                           |        |  |
|       |       |                                           |        |  |
|       |       |                                           |        |  |
|       |       | <br>                                      |        |  |
|       |       |                                           |        |  |
|       |       |                                           |        |  |
|       |       |                                           |        |  |
|       |       | <br>                                      |        |  |
|       | <br>  | <br>· · · · · · · · · · · · · · · · · · · |        |  |
|       |       |                                           |        |  |
|       |       |                                           |        |  |
|       |       |                                           |        |  |
|       | <br>  | <br>                                      |        |  |
|       | <br>  | <br>· · · · · · · · · · · · · · · · · · · |        |  |
|       |       |                                           |        |  |
|       |       |                                           |        |  |
|       | <br>  | <br>· · · · · · · · · · · · · · · · · · · |        |  |
|       | <br>  | <br>                                      | ·····  |  |
|       | <br>  | <br>                                      |        |  |
|       |       |                                           |        |  |

A LU

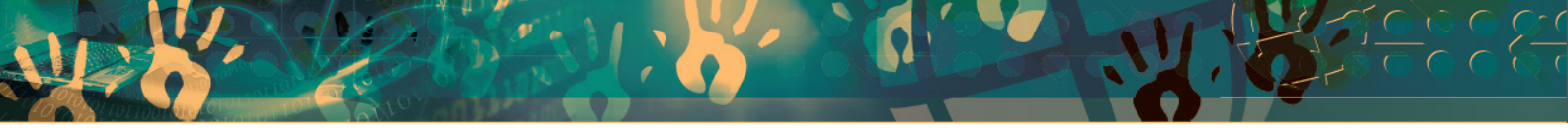

### Feedback/Contact Form

Your feedback is important to us. Please leave any comment that you want. If you are struggling with anything in this module, please send us an email and remember to also give us a number or email to contact you back with.

Contact Name:

School Name:

Email Address:

Cellphone Number:

Version of SA-SAMS:

Operating System Version:

District / Province:

Comment / Problem Details:

Send Email

**Contact Person** Frans Rampele Carinne can der Westhuizen **Telephone** 012 357 3832

Email rampele.dbe.gov.za vanderwesthuizen@dbe.gov.za

## EVERY CHILD IS A NATIONAL ASSET

SA

South African School and Administration Management System

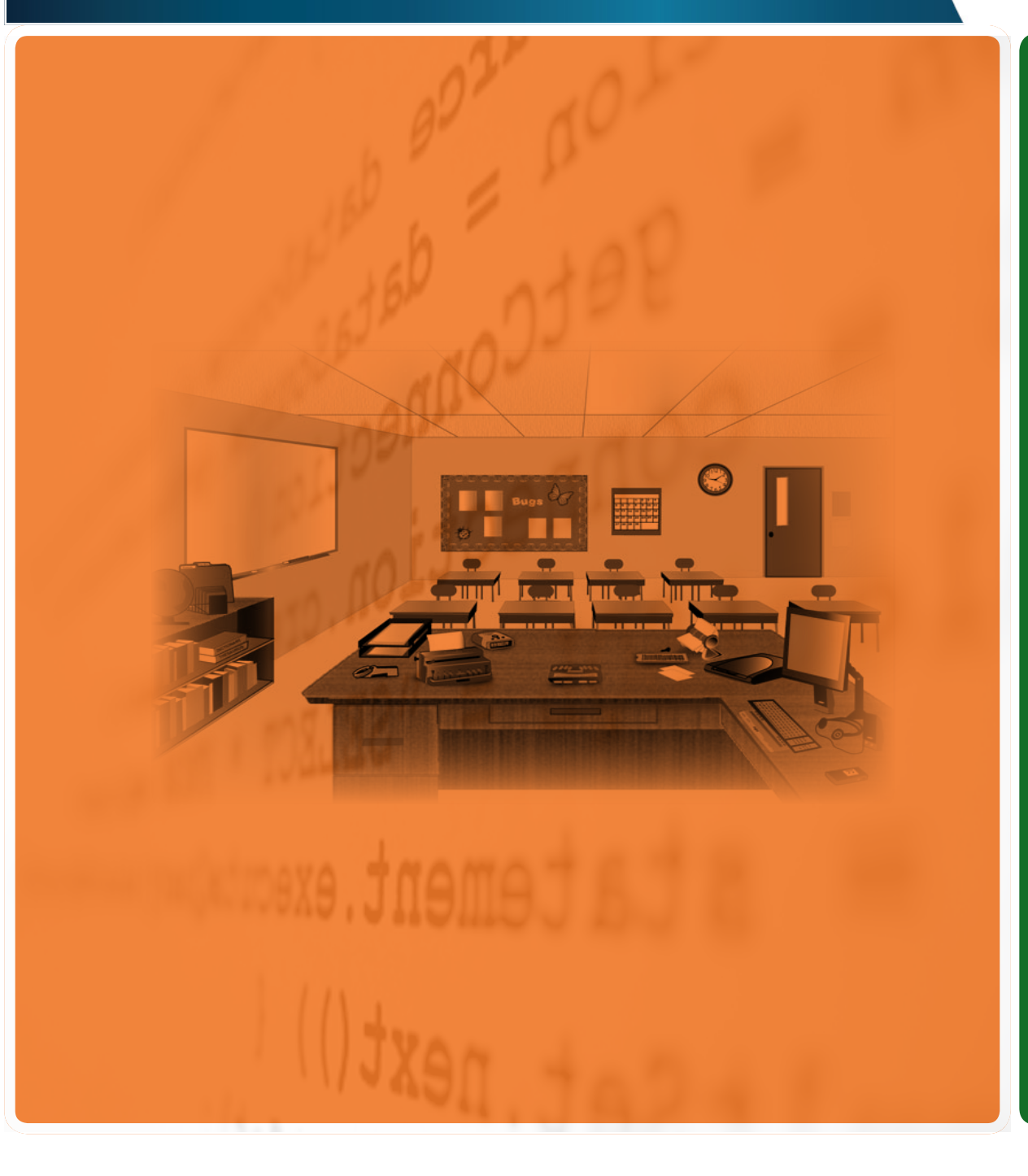

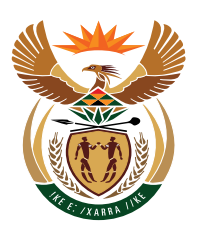

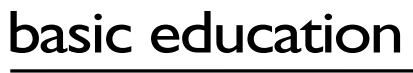

Department: Basic Education **REPUBLIC OF SOUTH AFRICA**